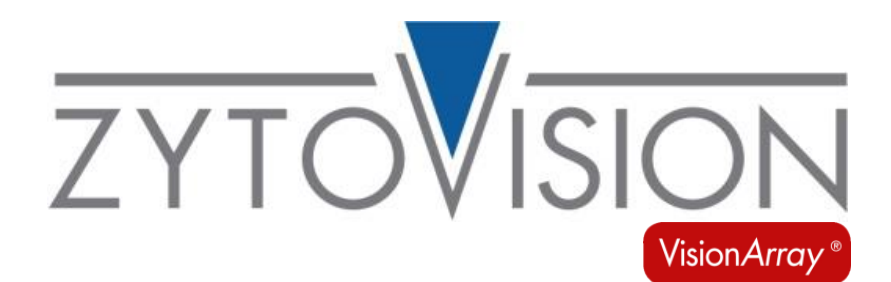

# Vision*Array* SingleScan Software

**REF** E-4301-1

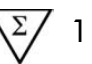

VisionArray Çipleri üzerindeki hibridizasyon sinyallerinin analizi için

4250380SWSDM

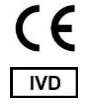

İn vitro diagnostik tıbbi cihaz IVDR (AB) 2017/746'ya göre

# 1. Kullanım amacı

<u>Vision*Array* SingleScan Software</u>, ilgili çip dosyası ile birlikte Vision*Array* Chips gibi uyumlu mikroarray çipleri üzerindeki hibridizasyon sinyallerinin tespiti ve analizi için kullanılmak üzere tasarlanmıştır.

Ürün sadece profesyonel kullanım için tasarlanmıştır. Ürünün kullanıldığı tüm testler sertifikalı, lisanslı bir anatomik patoloji laboratuvarında bir patolog/insan genetikçisinin gözetimi altında kalifiye personel tarafından gerçekleştirilmelidir.

# 2. Test prensibi

Belirli bir sekansa sahip DNA parçaları, DNA/DNA hibridizasyonu ile immobilize edilmiş DNA yakalama sekansları yardımıyla bir cam çip üzerindeki DNA parçaları havuzundan tespit edilir. Bu tespit sistemi için formalinle sabitlenmiş, parafine gömülü doku veya hücre örneklerinden alınan DNA örnekleri hammadde olarak kullanılabilir. İlk adım olarak, bu örneklerdeki hedef dizilerin PCR ile çoğaltılması ve biyotinlenmesi gerekir. Çoğaltılmış diziler ile tamamlayıcı DNA yakalama dizileri arasındaki hibridizasyon daha sonra gerçekleştirilir. Hibridizasyondan sonra, spesifik olarak bağlanmamış DNA kısa ve sıkı yıkama adımlarıyla yıkanarak uzaklaştırılır. Spesifik olarak bağlanmış biyotinlenmiş diziler daha sonra bir streptavidin-peroksidaz-konjugat ile ikincil olarak etiketlenir ve tetrametilbenzidin (TMB) boyama ile görselleştirilir.

# 3. Sağlanan reaktifler

Geçerli değil.

# 4. Gerekli ancak sağlanmayan malzemeler

Vision*Array* SingleScan Software sadece Vision*Array* Chips gibi uyumlu mikroarray çiplerinin analizi için kullanılmalıdır. Vision*Array* Chip tarayabilmek için ilgili çip dosyası bilgilerinin Vision*Array* SingleScan Software mevcut olması gerekir. Gerekirse yeni çip dosyaları içe aktarılabilir.

Basit bir veri girişi için elde tutulan bir QR tarayıcının kullanılması tavsiye edilir.

# 5. Depolama ve taşıma

Geçerli değil.

# 6. Uyarılar ve önlemler

- Kullanmadan önce kullanım talimatlarını okuyun!
- Ürünle ilgili olarak meydana gelen her türlü ciddi olayı yerel yönetmeliklere uygun olarak üreticiye ve yetkili makama bildirin!
- Her yeni VisionArray çip tipi, kullanımdan önce yüklenmesi gereken kendi karakteristik çip dosyasına sahiptir!
- Görüntü alımı için yeterli disk alanına sahip olduğunuzdan emin olun

# Tehlike ve önlem beyanları:

Geçerli değil.

# 7. Sınırlamalar

- *İn vitro* diagnostik kullanım için.
- Sadece profesyonel kullanım içindir.
- Yalnızca otomatik olmayan kullanım içindir.
- Sonuçların yorumlanması, kalifiye bir patolog/insan genetikçisi tarafından daha ileri klinik ve patolojik verilerle ilgili olarak hastanın klinik geçmişi bağlamında yapılmalıdır.
- Hedef dizilerin başlangıçtaki miktarına ek olarak, başka faktörler de sistemi etkileyebilir. Bu nedenle sinyal yoğunlukları temelinde nicel verilere erişmek mümkün değildir.
- Performans, bu kullanım talimatlarında açıklanan prosedürler kullanılarak doğrulanmıştır. Bu prosedürlerde yapılacak değişiklikler performansı değiştirebilir ve kullanıcı tarafından doğrulanmalıdır. Bu IVD, yalnızca bu kullanım talimatında açıklandığı şekilde amaçlanan kullanım kapsamında kullanıldığında CE sertifikasına sahiptir.
- VisionArray çip tipine bağlı olarak, her nokta için spesifik yakalama dizisi ilgili çip dosyasında saklanır ve numunenin kalitatif bir değerlendirmesine izin verir. Diğer mikroarray çipleri için sadece sinyal yoğunluğu değerlendirilebilir.
- Yazılımın kurulumu için Windows 11 Sürüm 21H2 veya üzeri ve en az 8 GB RAM ile en az 1 GB disk alanı gerekmektedir.
- Yazılım en iyi 1920x1080 piksel çözünürlükte çalışır
- Görüntüleri almak için yalnızca Plustek OptiFilm 8100 Tarayıcıyı veya 7200x7200 dpi 16 bit Gri Tonlamalı çözünürlüğe ve 2300x2280 piksel İlgi Bölgesine sahip bir WIA tarama arayüzünü destekleyen benzer bir slayt tarayıcıyı kullanın.

# 8. Müdahale eden maddeler

Geçerli değil.

# 9. Numunelerin hazırlanması

Sadece hibridize VisionArray Chips veya benzer çipler kullanın. Lütfen ilgili çipin kullanım talimatlarına bakın.

# 10. Cihazın hazırlık işlemi

Kurulum rutini:

Sağlanan dongle'ı bilgisayarınızdaki boş bir USB portuna bağlayın. Yazılım yalnızca dongle mevcut olduğunda çalışacaktır. Yazılımı çalıştırırken dongle'ı çıkarmayın.

Vision*Array* SingleScan Software Windows Sisteminize kurulumu Vision*Array* Installer çift tıklandıktan sonra otomatik olarak başlar. Yükleyici, yazılımın başarılı bir şekilde çalıştırılması için gerekli tüm işlevleri ve araçları otomatik olarak yükler.

Yazılımı yeniden yüklerken, yükleme rutinine başlamadan önce verilerinizin bir yedeğini alın.

4'te açıklananlardan farklı donanım veya yazılım kullanmayın. Gerekli ancak sağlanmayan malzemeler.

Beklenmedik sorunlar ortaya çıktığında, lütfen helptech@zytovision.com veya yerel distribütörünüzle iletişime geçin.

# 11. Tahlil prosedürü

# 11.1 Terminolojik Konvansiyonlar ve Semboller

Kullanım talimatında aşağıdaki terminolojik kurallar ve semboller kullanılmıştır:

- *İtalik* belirli terimler (örn. *Wizard*); yazılımın kendisinde meydana gelen terimler (örn. *Save Changes*); ve ticari isimler (örn. Vision*Array*)
- Çerçeveli, kalın /!

yazılımda ortaya çıkan düğmeler (örn. **Scan**)

özellikle dikkatle gerçekleştirilmesi gereken kritik adımlar

# 11.2 Başlangıç Ekranı

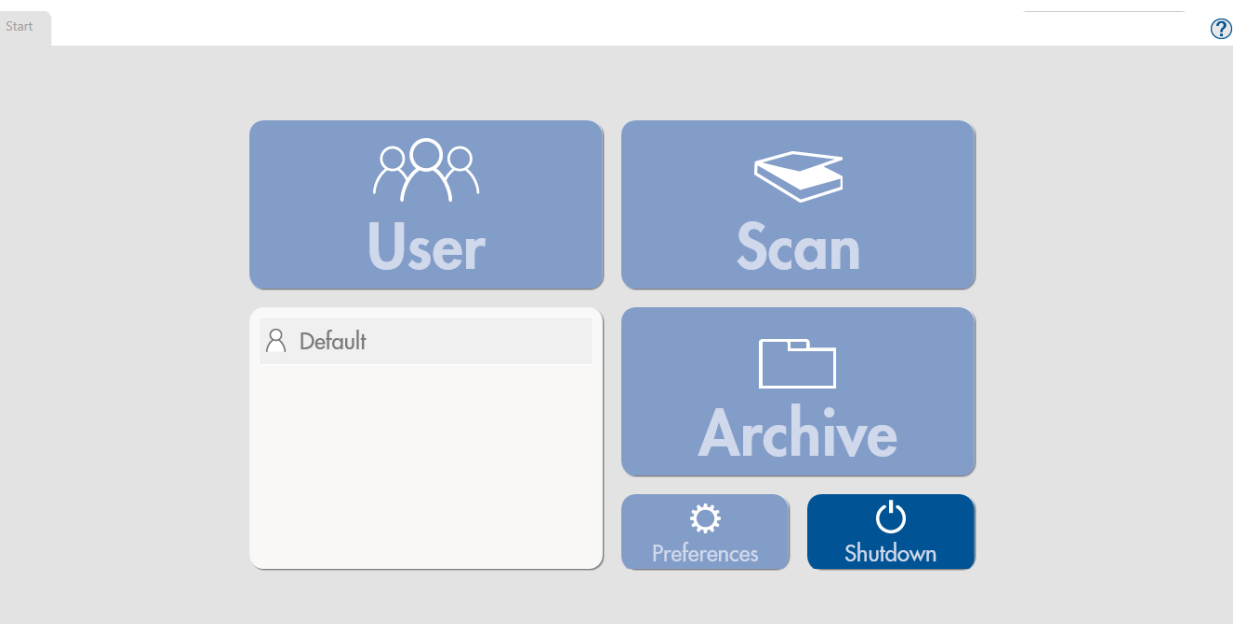

# Şekil 1: Başlangıç Ekranı, kullanıcı girişi yok

Vision*Array* SingleScan Software başlangıç ekranı (Şekil 1) yazılımın tüm ana kontrol unsurlarına erişim sağlar Bir kullanıcının tüm kontrol unsurlarını etkinleştirebilmesi için oturum açmış olması gerekir. **Preferences** altında yeni bir kullanıcı oluşturulabilir.

Oturum açma durumundan bağımsız olarak, programı kapatan **Shutdown**, düğmesi ve Yardım İşlevi (??) her zaman seçilebilir.

İlk kurulum için, çift tıklayarak önceden yüklenmiş varsayılan kullanıcıyı seçin.

Start

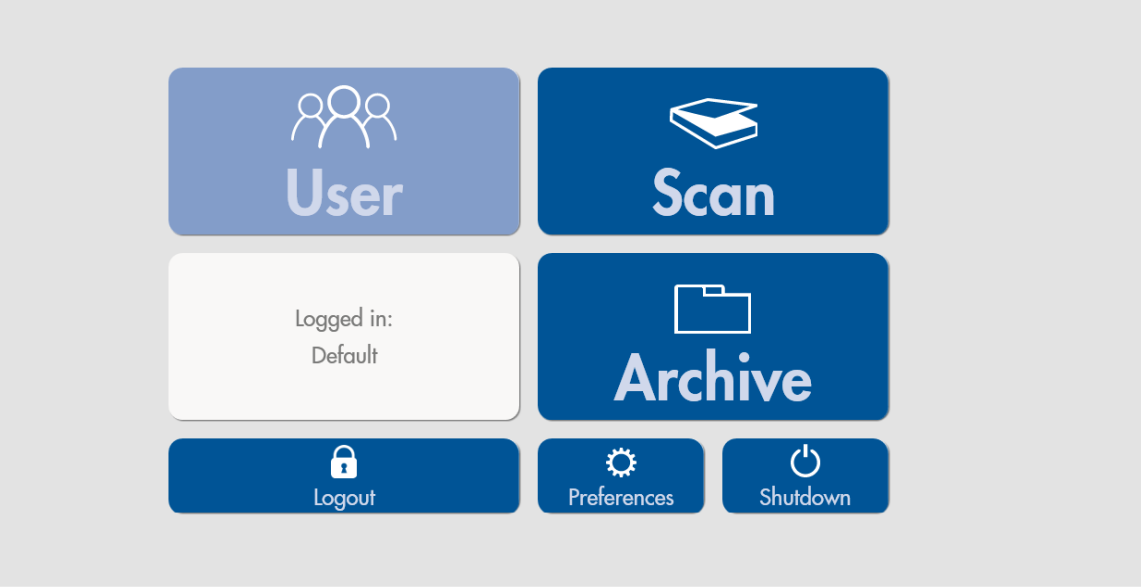

# Şekil 2: Başlangıç Ekranı, kullanıcı oturum açmış

Bir kullanıcı oturum açtığında, başlangıç ekranının tüm işlevlerine erişilebilir (Şekil 2). Sonraki tüm adımlar oturum açan kullanıcı altında kaydedilir.

Scan bir Vision Array Chip veya benzer çiplerin taranmasını sağlar. Veriler otomatik olarak depolama klasöründe aranabilir bir Archive saklanır ve gerektiğinde açılabilir veya düzenlenebilir.

Logout aktif kullanıcının oturumunu kapatır, ancak programı kapatmaz.

Preferences yüklü yazılım sürümünün tüm program bilgilerine yönlendirir. Ayrıca, bu sekme altında yeni çip dosyaları içe aktarılabilir, yeni kullanıcılar düzenlenebilir ve bir yedek oluşturulabilir ve geri yüklenebilir.

**Shutdown** programı kapatır.

# 11.3 Tercihler

| Start Preferences x              |                                                                                                 |
|----------------------------------|-------------------------------------------------------------------------------------------------|
| Name<br>Version<br>Serial Number | VisionArray® SingleScan C € IVD<br>25.0.1500-5<br>1714929996                                    |
| UDI<br>Manufacturer              | (01)04250380308920(8012)2.5.0.1500-s<br>ZytoVision GmbH, Fischkai 1, 27572 Bremerhaven, Germany |
| Laboratory Name                  | Default                                                                                         |
| Language                         | English ~                                                                                       |
| Available Chip Files             | VisionArray HPV Chip 1.0 (A001)                                                                 |
|                                  | Import New Chip File                                                                            |
| Available Users                  | Create User Rename User                                                                         |
|                                  | Delete User                                                                                     |
| Backup                           | Create<br>Restore                                                                               |
|                                  |                                                                                                 |

# Şekil 3: Tercihler sekmesi

Tercihler sekmesi (Şekil 3) sürüm numarası, yüklü çip dosyaları ve kullanıcılar gibi uygulanan program bilgilerine genel bir bakış sağlar. Ayrıca yeni çip dosyalarını içe aktarmak, yeni kullanıcılar oluşturmak, laboratuvarın adını değiştirmek veya dili değiştirmek de mümkündür. Varsayılan dil İngilizcedir.

#### <u>Çip dosyaları</u>

Import New Chip File yeni bir çip türünün Vision Array çip dosyasını içe aktarır. Düğme, çip dosyasının seçilebileceği ve harici bir cihazdan içe aktarılabileceği bir gezgin penceresi açar.

Yeni çip dosyaları ZytoVision ana sayfasından .zip dosyası olarak indirilebilir:

https://www.zytovision.com/products/visionarray

Çip dosyası ve ilgili imza dosyası içe aktarılmadan önce paketinden çıkarılmalıdır.

🧧 İçe aktarma işleminden sonra yeni çip dosyası listede görünür ve hemen kullanılabilir.

#### Kullanıcı

Yüklü çip dosyalarının bulunduğu bölümün altında program için oluşturulan kullanıcılar listelenir. The buttons Create User, Rename User ve Delete User düğmeleri de bu bölümde yer almaktadır.

#### Yedekleme

Ayrıca, Tercihler sekmesinde tüm kayıtlı verileri Create aracılığıyla yedeklemek veya kayıtlı verileri harici bir cihazdan Restore mümkündür. Kurtarma işlemi, kurtarma dosyası ile veritabanının tamamen üzerine yazar.

Veritabanındaki kaydedilmemiş tüm veriler bu işlem sırasında kaybolacaktır. Bilgisayar sorunları nedeniyle veri kaybı riskini ve miktarını en aza indirmek için periyodik olarak harici bir cihazda yedekleme dosyaları oluşturmanızı öneririz.

!/ Tercihler sekmesi kapatıldığında değişiklikler kaydedilecektir.

# 11.4 Bir Dizinin Taranması

Plustek OptiFilm 8100'ü kullanırken aşağıda açıklandığı gibi hareket edin.

7'de belirtilen gereksinimleri karşılayan diğer slayt tarayıcılar için. Sınırlamalar lütfen ilgili kullanım talimatına bakın.

Plustek OptiFilm 8100'ün lam tutucusu, her ikisi de bir dizinin taranması için kullanılabilen 2 lam yuvası içerir. Vision Array Chip, yerleştirmeye yardımcı olan ve başarılı bir tarama sağlayan plastik raylar tarafından yerinde tutulur.

Lam tutucunun üst kenarı Top, alt kenarı Bottom kelimesiyle işaretlenmiştir. Vision Array Chip, etiketleme üstte ve etiket alanı sağda olacak şekilde tutucuya yerleştirilmelidir.

Bir Vision*Array* Chip yerleştirmek için, lam tutucunun altındaki yay mekanizmasını lamın alt kenarı aşağı gelecek şekilde itin ve tutucunun üst kısmına sabitleyin. Çip, tutucunun plastik kenarları ile aynı hizada olmalıdır. Tarayıcıda kötü konumlandırma düzensiz taramalara neden olabilir veya tarayıcı dizi alanını tanımayabilir ve taramanın tekrarlanması gerekebilir.

Lam tutucu, Plustek OptiFilm 8100'e tarayıcının her iki tarafındaki iki lam tutucu yuvası aracılığıyla yerleştirilebilir. Lam tutucu, çip tarayıcı tarafından tamamen kaplanana ve tutucu yerine oturana kadar tarayıcıya yerleştirilmelidir. Bu konumu değiştirmeyin, çünkü bu konumdan küçük sapmalar düzensiz taramalara neden olur ve dizi alanı düzgün taranmayabilir.

Çip tutucunun ikinci yuvasındaki bir çipi taramak için tutucuyu yerine oturana kadar tarayıcının içine doğru itin.

# 11.5 Verileri Girin ve Tarama Başlatın

Başlangıç ekranındaki Scan veri girişi için bir sekme açar (Şekil 4). Vaka/hasta ve çip hakkındaki tüm bireysel veriler buraya girilebilir.

| Start Scan x                                                                               |                                                          |                               |
|--------------------------------------------------------------------------------------------|----------------------------------------------------------|-------------------------------|
| Case<br>Case No. *:<br>Description *:<br>Last Name *:<br>First Name *:<br>Date of Birth *: | 99<br>HPV Testing<br>Doe<br>Jane<br>06/06/1969           |                               |
| Slide<br>Slide-ID:<br>Chip File:<br>Chip-Lot:                                              | A001-PB01-028<br>A001 (VisionArray HPV Chip 1.0)<br>PB01 | Get Slide-ID via Hand Scanner |
| Cancel                                                                                     |                                                          | Scan                          |

# Şekil 4: Tara sekmesi

<u>Vaka (örnek ve/veya hasta verileri)</u>

Tarama sekmesinin üst bölümüne vaka/hasta verileri girilebilir. Alanın doldurulması isteğe bağlıdır ve bir tarama yapmak için gerekli değildir. Girilen veriler arşivde saklanır. Verilerin daha sonra düzenlenmesi veya tamamlanması mümkün değildir. Görevlendirmeyi mümkün olduğunca kolaylaştırmak için tüm temel verilerin ayrıntılı bir şekilde girilmesini öneririz.

#### <u>Slayt (çip bilgisi)</u>

Tarama sekmesinin alt bölümünde çip türüne ilişkin tüm ilgili veriler girilir. Bilgiler manuel olarak girilebilir veya Get Slide-ID via Hand Scanner tıklanarak ve Vision*Array* Çipi üzerindeki QR-Kodu önerilen el tarayıcısı ile taranarak hızlı ve kolay bir şekilde girilebilir. Bu el tarayıcısı QR kodunun birkaç santimetre üzerinde tutulmalıdır. Tarayıcı üzerindeki düğmeye basıldığında etkinleştirilir ve bir ışık tarama alanını gösterir. Veriler yakalandığında akustik bir sinyal duyulur ve çip bilgileri otomatik olarak toplanır.

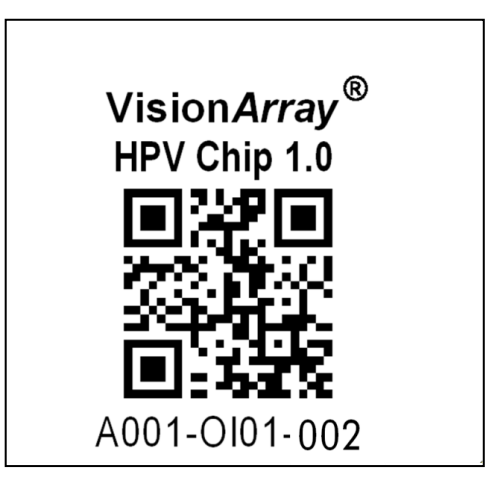

Şekil 5: Benzersiz tanımlayıcıya sahip örnek çip etiketi

# 11.6 Taramanın önizlemesi

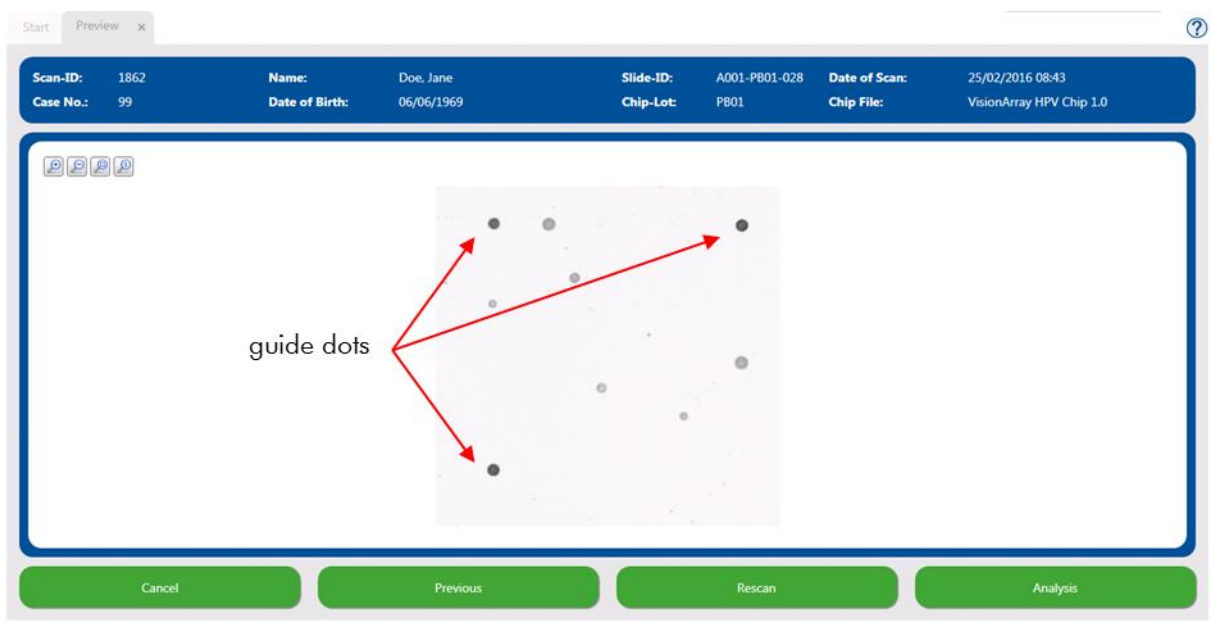

#### Şekil 6: Bir taramanın önizlemesi

Önizleme sekmesinde, gerçekleştirilen tarama gri tonlamalı bir görüntü olarak görüntülenir (Şekil 6). Bu sekme, çipin doğru yerleştirilip yerleştirilmediğini (her *VisionArray* çipindeki 3 kılavuz noktayı kullanarak) veya dizi alanında büyük bir kirlilik olup olmadığını kontrol etmek için kullanılabilir. Gerekirse çip tutucu çıkarılabilir ve çipin yönü ayarlanarak veya kirlilik giderilerek düzeltmeler yapılabilir. Daha sonra **Rescan** tıklanarak yeni bir tarama gerçekleştirilebilir.

Tara sekmesine dönmek ve örneğin yazım hatalarını düzeltmek için Previous tıklayın. Değişiklikler otomatik olarak uygulanır ve Scan ya tıklanarak çip tekrar taranır

 $\triangle$ 

Cancel görünümü kapatır ve hasta/numune ve çip hakkında girilen tüm veriler kaybolur.

Taramanın önizlemesi doğruysa, Analysis basılarak taramanın otomatik değerlendirmesi başlatılabilir.

# 11.7 Analiz Ekranı

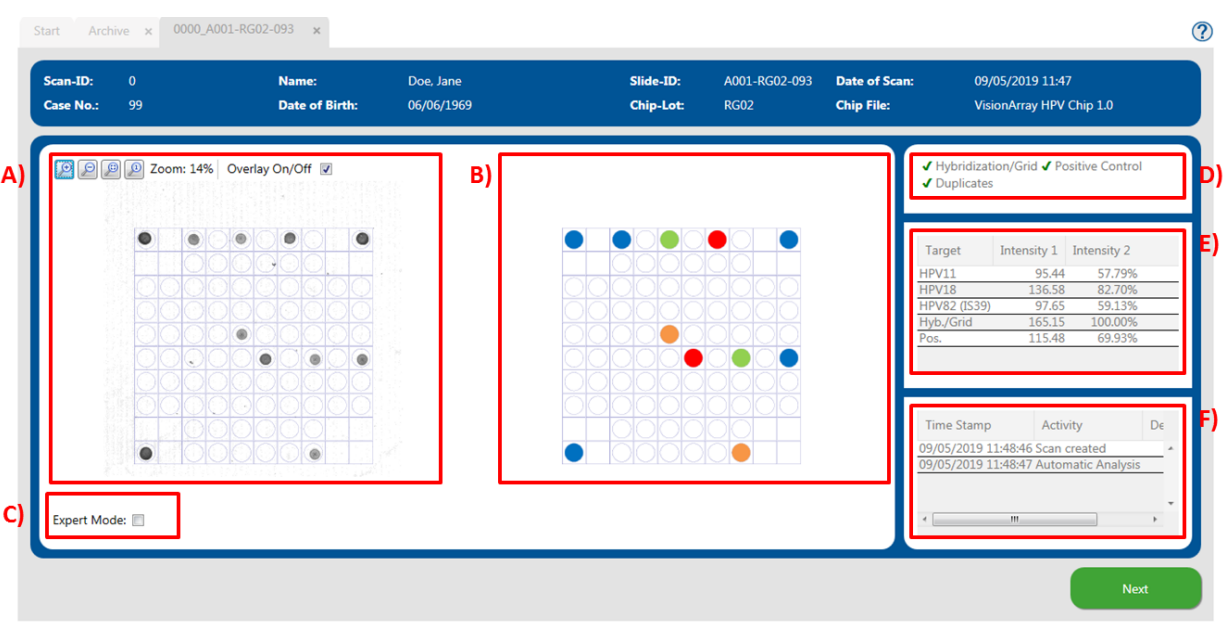

Şekil 7: Analiz ekranı; A) Orijinal Tarama; B) Tespit edilen noktaların şematik görünümü; C) Uzman modu; D) Kontrol mekanizmaları; E) Sinyal yoğunlukları; F) Analiz Protokolü

# 11.7.1 Analiz Ekranına Genel Bakış

Analiz ekranı 3 bölüme ayrılmıştır (Şekil 7):

Sol tarafta orijinal gri tonlamalı tarama görüntülenir (Şekil 7 A). Overlay On/Off kutusu işaretlenerek ızgara açılıp kapatılabilir. Izgara varsayılan olarak açıktır. Çip sinyallerinin görselleştirilmesi 2 ve 2 düğmeleri ile ayarlanabilir (bkz. Bölüm 11.7.4). Dizinin otomatik değerlendirmesi önizleme temelinde gerçekleştirilir. Tarama ve ilgili tüm veriler artık veritabanına kaydedilir ve artık düzenlenemez.

Analiz ekranının ortasında (Şekil 7 B) yazılım tarafından tespit edilen noktaların şematik bir görünümü gösterilmektedir. Sinyaller çip tipine bağlıdır. İlgili bilgiler, eğer varsa, ilgili çip dosyasında saklanır. Sinyaller çip tipine bağlı olarak renk kodludur (Vision*Array* Çip kılavuzuna bakın).

Ekranın sağ tarafında kontrol mekanizmaları, sinyal yoğunlukları ve analiz protokolü yer almaktadır (Şekil 7 D,E,F).

# 11.7.2 Kontrol mekanizmaları

VisionArray SingleScan Software 3 farklı kontrol mekanizmasına sahiptir (Şekil 7 D).

#### Hibridizasyon/Grid-kontrol:

Bu kontrol mekanizması, yazılımın yönlendirme için kullandığı dizi alanının köşelerindeki 3 kılavuz noktaya dayanmaktadır. Yazılım, bu 3 noktayı temel alarak ızgarayı genişletir ve pozisyonları sinyallere tahsis eder. Ek olarak, kılavuz noktaların varlığı başarılı hibridizasyon, etiketleme ve boyamayı gösterir. Kılavuz noktalar çok zayıfsa (yoğunluk 1 < 150), bu noktada bir uyarı görünür. Bu, zayıf hibridizasyona işaret edebilir.

# <u>Pozitif kontrol</u>

Vision Array Chips üzerindeki pozitif kontrol, kullanılan PCR-şablonunun ve PCR'nin kalitesinin değerlendirilmesi için kullanılır.

# <u>Kopyalar</u>

Üçüncü kontrol mekanizması, çiftler tarafından bir kontrol uygular. Bu kontrol, tüm yakalayıcı moleküllerin çip üzerinde farklı konumlarda çiftler halinde uygulanması gerçeğine dayanmaktadır. Bu nedenle pozitif bir sinyal her zaman 2 nokta ile görselleştirilir.

Yeşil onay işareti her bir test için doğru kontrol sırasını gösterir. Düzensizlikler kırmızı bir çarpı ile gösterilir. Zayıf kılavuz noktalar sarı bir ünlem işaretiyle vurgulanır. Yazılım, pozitif kontrol veya kopyalar başarısız olsa bile verileri değerlendirir. Kullanıcı verilerin geçerliliğini kendisi değerlendirmelidir.

# 11.7.3 Sinyal yoğunlukları ve analiz protokolü

Karşılık gelen yoğunluklarla birlikte sinyaller kontrol mekanizması sekmesinin altında listelenmiştir (Şekil 7 E). Tüm noktalar iki kopya olarak uygulandığından (kılavuz noktalar için üç kopya) noktaların yoğunluk değeri ortalamanın sonucudur.

Yoğunluk 1, noktaların gri değerinin aritmetik ortalamasını gösterir.

Yoğunluk 2, kılavuz noktaların yüzde sinyalini gösterir. Optimum hibridizasyon sonucu için kılavuz noktalar %100 yoğunluk olarak ayarlanmıştır.

Aşağıda, analiz protokolüne kaydedildikten sonra gerçekleştirilen tüm eylemlerin bir listesi yer almaktadır (Şekil 7 F).

# 11.7.4 Yakınlaştırma Seviyesi

Orijinal tarama ve şematik görünüm başlangıçta çipin genel görünümü olarak gösterilir (Şekil 7 A). Çipin bir bölümü 絶 tuşuna basılarak veya genel bakışa tıklanarak ve fare tekerleği yukarı kaydırılarak büyütülebilir (Şekil 8). Uzaklaştırmak için 🔎 adresini kullanmak ya da taramaya tıkladıktan sonra fare tekerleğini aşağı kaydırmak mümkündür. Start 1862\_A001-PB01-028 ×

| Scan-ID:<br>Case No.: | 1862<br>99         | Name:<br>Date of Birth: | Doe, Jane<br>06/06/1969 |   | Slide-ID:<br>Chip-Lot: | A001-PB01-028<br>PB01 | Date of Scan<br>Chip File: | : 25/02/2016 08:43<br>VisionArray HPV Chip 1.0                                                                                                    |
|-----------------------|--------------------|-------------------------|-------------------------|---|------------------------|-----------------------|----------------------------|----------------------------------------------------------------------------------------------------|
| PP                    | Zoom: 60% Overla   | ay On/Off 📝             | *                       |   |                        |                       | *                          | <ul> <li>✓ Hybridisation/Grid ✓ Positive Control</li> <li>✓ Duplicates</li> </ul>                                                                                                    |
|                       |                    |                         |                         |   |                        |                       |                            | Target         Intensity 1         Intensity 2           HPV45         71.84         50.56%           HPV57         69.14         48.65%           Hyb/Grid         142.10         100.00%           Pos.         86.17         60.64% |
| ۲                     | ш                  |                         |                         | m |                        |                       | /<br>/<br>/                | Time Stamp Activity De<br>25/02/2016 08:47:16 Scan created<br>25/02/2016 08:47:16 Automatic Analysis                                                                                                    |
| Expert Mod            | e: 🖉 Threshold: 25 | Dot: 🕒 🔂                | 50 🚼 💟 💭 🔜              |   |                        |                       |                            | < *                                                                                                    |
|                       |                    |                         |                         |   |                        |                       |                            | Next                                                                                                    |

# Şekil 8: Analiz ekranı - yakınlaştırılmış

# 11.7.5 Uzman Modu

Çip analizi sırasında manuel değişiklikler yapmak gerekirse, Uzman Modu açılabilir (Şekil 7 C). Sol alt köşedeki kutu işaretlendiğinde uzman modundaki tüm araçlar görünür hale gelir (Şekil 9).

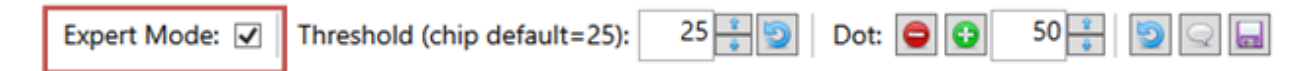

# Şekil 9: Aktif Uzman Modu

#### 11.7.5.1 Eşiği Değiştir

Eşik, çip üzerindeki ihmal edilebilir arka planı tanımlar (Şekil 10). Eşik her çip tipi için önceden tanımlanmıştır. Eşikten daha güçlü olan tüm nokta sinyalleri şematik görünümde ve tabloda görselleştirilir. Daha zayıf sinyaller ihmal edilir ve değerlendirme için kullanılmaz. Örneklere ve algılama sürecine bağlı olarak sinyaller veya arka plan son derece güçlü olabilir. Eşiği manuel olarak ayarlayarak bireysel koşullara tepki vermek mümkündür. Tuşuna 🄄 basıldığında orijinal eşik sıfırlanır.

| Expert Mode: 🗹 | Threshold (chip default=25): | 25 🕴 🇐 | Dot: 😑 😳 | 50 🚦 🗐 📿 🖬 |
|----------------|------------------------------|--------|----------|------------|
| Expert Mode: 🔽 | Threshold (chip default=25): | 25 🕂 🕥 | Dot: 😑 😳 | 50 🗧 😰 🖵 🖿 |

# Şekil 10: Uzman Modu - Eşik

#### 11.7.5.2 Nokta Ekleme/Silme

Yazılım zayıf bir noktayı veya alışılmadık morfolojiye sahip bir noktayı doğru bir şekilde algılamazsa, Nokta aracılığıyla manuel olarak eklemek mümkündür: 壁 (Şekil 11) aracılığıyla eklemek mümkündür. Önceden ayarlanmış bir boyuta sahip bir nokta eklemek veya yarıçap göstergesi ile boyutu ayarlamak mümkündür. Eklenen nokta sırasıyla taramada ve şematik görünümde görüntülenir.

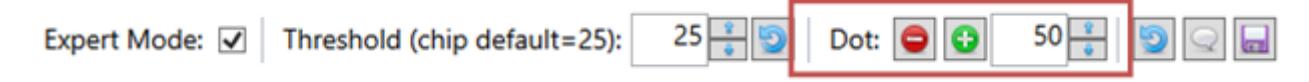

# Şekil 11: Uzman Modu - Nokta Ekle/Sil

Nadir durumlarda, dizi alanındaki kirlilikler yanlışlıkla pozitif noktalar olarak yorumlanabilir. Dot. 📟 aracılığıyla, yanlış pozitif noktalar Uzman Modunda kaldırılabilir (Şekil 11). 🖵 adresine tıklandıktan sonra ilgili nokta seçilebilir ve kaldırılabilir. Etkilenen grid alanı, silinen noktayı belirtmek için bir "X" ile işaretlenir. Değişiklikler şematik görünümde, tespit durumunda ve listeleme tablosunda hemen görülebilir (Şekil 12). Değişiklikler protokolde ancak 📼 sembolüne tıklanarak kaydedildikten sonra görünür.

Start Archive x 1863\_A001-PA03-120 x Scan-ID Slide-ID A001-PA03-120 Date of Scan Name 101 Date of Birth Chip-Lot PA03 Chip File: VisionArray HPV Chip 1.0 🔎 🔎 🔎 Zoom: 50% Overlay On/Off 🔽 J D Target × Time Stamp De Activity 25 🚼 💟 Dot: 😑 😳 50 🚼 🔛 🔙 Expert Mode: 📝 Threshold:

# Şekil 12: Analiz ekranı - bir noktanın hariç tutulması

Nokta ekleme veya silme işlemi sonsuz kez tekrarlanabilir. Silinen bir nokta 단 tuşuna basılarak analiz için tekrar eklenebilir ve bunun tersi de geçerlidir.

# 11.7.5.3 Sıfırlama ve Kaydetme Seçenekleri

Manuel olarak yapılan tüm değişiklikler ᠑ düğmesine basılarak otomatik tarama durumuna sıfırlanabilir.

Değişiklikler disket sembolü 너 tıklanarak veya Uzman Modu kapatılarak kaydedilebilir. Kaydettikten sonra, tüm değişiklikler analiz protokolünde listelenir.

# 11.7.5.4 Yorumlar

Konuşma balonu simgesi 🛒 kullanıcı tarafından açıklamaların yapılabileceği bir yorum alanını etkinleştirir. Yorumlar analiz protokolünde görüntülenecektir. Yorumların anonim raporlarda da görüntülendiğini unutmayın. Bu nedenle kişisel veriler yorumlara dahil edilmemelidir.

# 11.8 Rapor

Bir çip analiziyle ilgili tüm bilgiler yazdırılabilir veya PDF raporu olarak kaydedilebilir (Şekil 13).

?

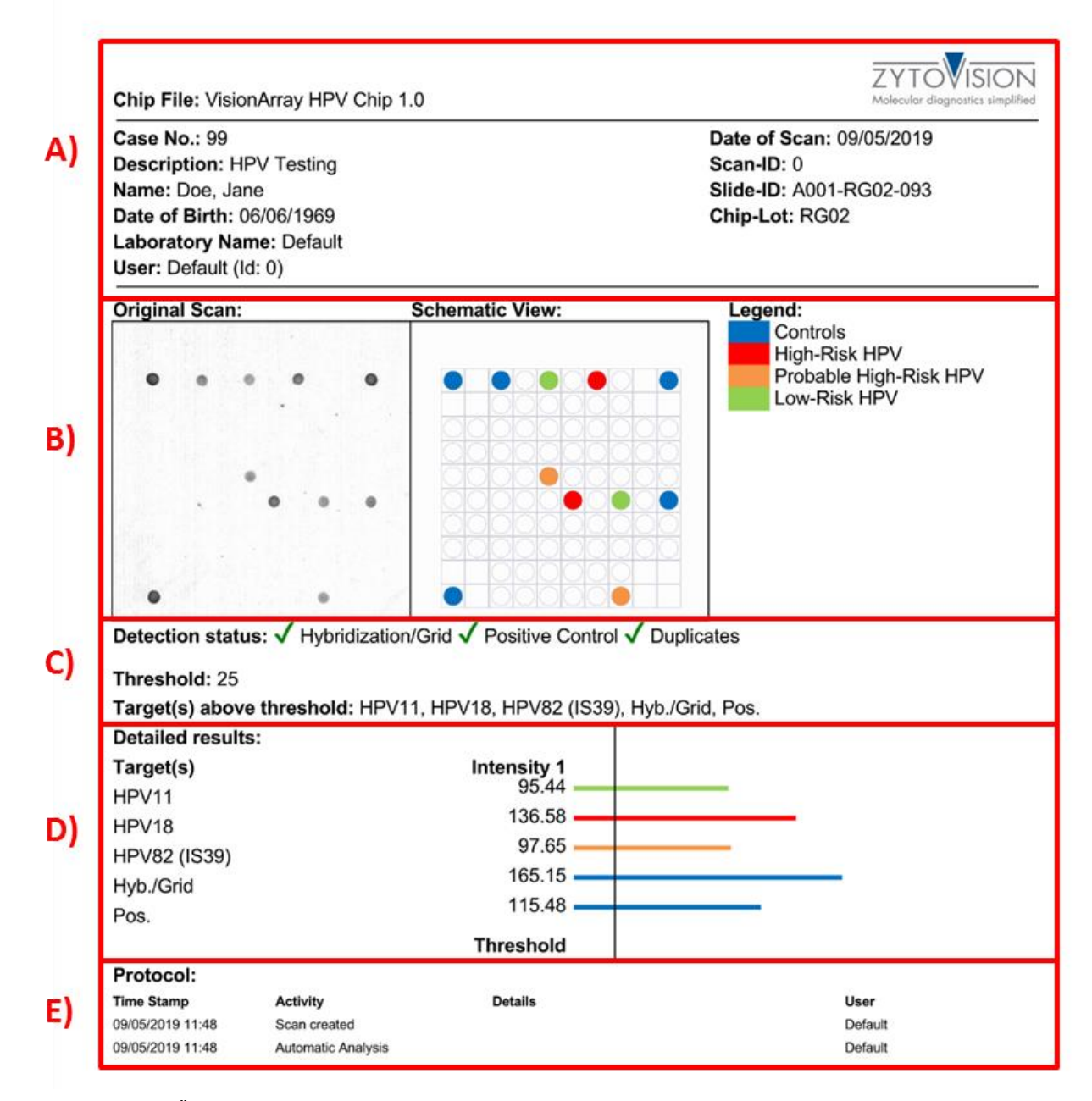

Şekil 13: PDF-Raporu: A) Örnek, hasta ve çip bilgileri; B) Orijinal tarama ve taramanın açıklamalı şematik görünümü; C) Tüm kontrollerin, eşik değerinin ve tespit edilen sinyallerin listesi; D) Sinyal yoğunluklarının listesi ve grafiksel gösterimi; E) Gerçekleştirilen tüm eylemlerin ayrıntılı listesini içeren protokol.

# 11.9 Veri Aktarımı

Veri raporuna ek olarak, taramayı ve hesaplanan sinyal yoğunluklarını dışa aktarmak da mümkündür (Şekil 14). Advanced Export altında iki yaygın veri ve grafik formatı mevcuttur. Veri korumasını sağlamak için, raporlar anonim rapor onay kutusu etkinleştirilerek anonim olarak yazdırılabilir veya dışa aktarılabilir.

| Chip File: VisionArray H                                                                              | PV Chip 1.0     | ZYTOVISION<br>Malcalar degenerates a upplied                                       |   |                                       |  |
|----------------------------------------------------------------------------------------------------|-----------------|------------------------------------------------------------------------------------|---|---------------------------------------|--|
| Case No.: -<br>Description: -<br>Name: -<br>Date of Birth: -<br>Laboratory Name: -<br>User: - (ld: 0) |                 | Date of Scan: 09/05/2019<br>Scan-ID: 0<br>Side-ID: A001-RG02-093<br>Chip-Lot: RG02 | ÷ | Print Report<br>Export Report as PDF  |  |
| Original Scan:                                                                                        | Schematic View: | Legend:<br>Controls<br>High-Risk HPV<br>Probable High-Risk HPV<br>Low-Risk HPV     |   | Advanced Export: 🔲 Anonymous report 📝 |  |

Şekil 14: Olası dışa aktarma seçenekleri

# 11.10 Arşiv

Arşiv sekmesine programın başlangıç ekranından erişilebilir. Vision*Array* SingleScan Software tüm çip dosyaları ve toplanan verileri otomatik olarak veritabanında saklanır ve bu sekmeden erişilebilir.

|     | Case No.   | Name                 | Date of Birth   | Date of Scan     | Slide-ID      | Chip File                | Description Full-Text   |      |  |
|-----|------------|----------------------|-----------------|------------------|---------------|--------------------------|-------------------------|------|--|
| •   |            | -                    |                 | = •              | 15            |                          |                         | ۱    |  |
| 13  | Specimen 7 |                      |                 | 01/03/2016 08:58 | A001-OK01-092 | VisionArray HPV Chip 1.0 | HPV Testing             |      |  |
| 12  | Specimen 6 |                      |                 | 01/03/2016 08:57 | A001-OL07-154 | VisionArray HPV Chip 1.0 | HPV Testing             |      |  |
| 11  | Specimen 5 |                      |                 | 01/03/2016 08:55 | A001-OK01-091 | VisionArray HPV Chip 1.0 | HPV Testing             | L 🔜  |  |
| 10  | Specimen 4 |                      |                 | 01/03/2016 08:54 | A001-OL07-150 | VisionArray HPV Chip 1.0 | HPV Testing             |      |  |
| )9  | Specimen 3 |                      |                 | 01/03/2016 08:52 | A001-OL07-151 | VisionArray HPV Chip 1.0 | HPV Testing             |      |  |
| 80  | Specimen 2 |                      |                 | 01/03/2016 08:24 | A001-OL07-153 | VisionArray HPV Chip 1.0 | HPV Testing             |      |  |
| )7  | Specimen 1 |                      |                 | 01/03/2016 08:21 | A001-PA04-157 | VisionArray HPV Chip 1.0 | HPV Testing             | II 🔜 |  |
| าร  |            |                      |                 | 29/02/2016 16:14 | ∆001_OL07_150 | Vicion∆rrav HPV Chin 1 ∩ |                         |      |  |
|     |            |                      |                 |                  |               |                          |                         |      |  |
|     |            | Scan-Id:             | 2008            |                  |               | Case No.:                | Specimen 2              |      |  |
| • • |            | Name:                |                 |                  |               | Date of Birth:           |                         |      |  |
|     |            | Slide-ID:            | A001-OL0        | 07-153           |               | Chip File:               | VisionArray HPV Chip 1. | )    |  |
|     |            | Description:         | HPV Testi       | ing              |               | Date of Scan:            | 01/03/2016 08:24:40     |      |  |
| •   |            | Target(s) above thre | shold: HPV51, H | yb./Grid, Pos.   |               |                          |                         |      |  |

Şekil 15: Arşiv sekmesi

Veritabanı girişleri tablo biçiminde görüntülenir (Şekil 15). Bilgiler, Tarama sekmesinde girilen verilere karşılık gelir. Sütunlar ayrı ayrı ayarlanabilir. Sütunlar, kurulum simgesi aracılığıyla eklenebilir veya gizlenebilir ya da sütuna fare ile tıklayıp basılı tutarak ve istenen konuma sürükleyerek farklı konumlara taşınabilir. Veritabanı ekranı, attında *reset* secilerek veya program yeniden baslatıldıktan sonra varsayılan ayarlara ayarlanır.

Belirli veri kümeleri için tek sütunlarda veya *Full Text Search* ile tüm veri tabanında arama yapmak mümkündür. ᠑ düğmesi arama maskelerindeki tüm girişleri siler.

Tek bir veri kümesi seçildiğinde, taramanın bir önizlemesi gösterilir. İlgilenilen veri kümesi çift tıklanarak ya da seçilip açık simgesine 歫 veya Next. Seçilen veri kümesi Analiz görünümünde açılır ve düzenlenebilir veya rapor yukarıda açıklandığı gibi açılabilir (bkz. Bölüm 11.9).

Bir veri kümesi, sil düğmesine tıklanarak geri alınamaz şekilde 🌉 silinebilir.

#### 11.11 Veri Depolama ve Güvenlik

Vision*Array* SingleScan Software tarafından üretilen tüm taramalar veya analizler dahili bir veritabanında saklanır. Veri kaybını önlemek için verilerin harici bir cihazda düzenli olarak yedeklenmesini öneririz.

# 11.12 Yardım Fonksiyonu

Yardım Fonksiyonu, Vision*Array* SingleScan Software her sekmesi için kapsamlı bir kılavuz açmak amacıyla sağ üst köşedeki soru işareti 🕐 aracılığıyla etkinleştirilebilir.

#### 12. Sonuçların yorumlanması

Vision*Array* DNA Çipi yardımıyla belirli DNA dizilerinin varlığı veya yokluğu hakkında bir açıklama yapmak mümkündür. Sinyallerin yoğunluğu, örnekteki hedef dizilerin sıklığının yanı sıra tespit sisteminin diğer faktörlerinden de etkilenir. DNA konsantrasyonunun belirlenmesi için sinyal yoğunluğunun mutlak değerlerini kullanmak mümkün değildir.

Yazılım yalnızca Vision*Array* Çiplerinin veya eşdeğer mikroarray çiplerinin hibridizasyonu için bir ekran olarak çalışır. Sonuçların yorumlanması kalifiye bir patolog/insan genetikçisi tarafından yapılmalıdır.

#### 13. Önerilen kalite kontrol prosedürleri

İşlenmiş numunelerin ve test reaktiflerinin doğru performansını izlemek için, her tahlile harici valide edilmiş pozitif ve negatif kontrol numuneleri eşlik etmelidir. Dahili ve/veya harici kontroller uygun boyamayı gösteremezse, hasta numuneleriyle elde edilen sonuçlar geçersiz kabul edilmelidir.

İç kontroller için 11.7.2'ye bakınız.

# 14. Performans özellikleri

İlgili Vision Array DNA Çipinin veya uyumlu mikroarray çiplerinin performans özelliklerine bakın.

#### 15. Bertaraf

Geçerli değil.

#### 16. Revizyon

i <u>www.zytovision.com</u>

En güncel kullanım talimatları ve farklı dillerdeki kullanım talimatları için lütfen <u>www.zytovision.com</u> adresine bakın.

Uzmanlarımız sorularınızı yanıtlamak için hazırdır. Lütfen <u>helptech@zytovision.com</u> ile iletişime geçin

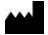

ŻytoVision GmbH Fischkai 1 27572 Bremerhaven/ Almanya Telefon numarası: +49 471 4832-300 Faks: +49 471 4832-509 www.zytovision.com E-posta: info@zytovision.com

#### Ticari markalar:

ZytoVision® ve VisionArray® ZytoVision GmbH'nin ticari markalarıdır.